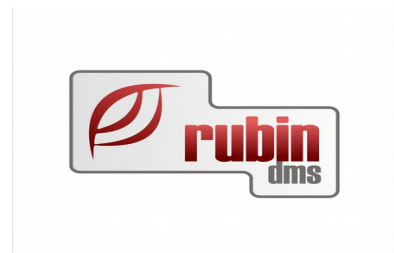

# Mercedes XENTRY Portal Pro interfész

1149 Budapest, Egressy út 17-21. Telefon: +36 1 469 4021; fax: +36 1 469 4029

## Tartalomjegyzék

| 1. Mercedes XENTRY Portal Pro interfész funkcionalitás                          | <u>3</u>            |
|---------------------------------------------------------------------------------|---------------------|
| 1.1. Szervizzel kapcsolatos funkcionalitás                                      | 3                   |
| 1.2. Raktárral kapcsolatos funkcionalitás                                       | 3                   |
| 2. A Mercedes XENTRY Portal Pro interfész interfész bekapcsolása és beállítása, | 3                   |
| 3. A Mercedes XENTRY Portal Pro interfész használata.                           | 4                   |
| 3.1. A Mercedes XENTRY Portal Pro interfész használata a szervizben             | 4                   |
| 3.1.1. A munkalap megnyitása a DOAS rendszerben és átadás a a XENTR             | <u>Y Portal Pro</u> |
| interfész rendszernek.                                                          | 4                   |
| 3.1.2. A munkalap használata a XENTRY Portal Pro interfész rendszerben.         | 9                   |
| 3.1.3. A munkalap visszavétele a XENTRY Portal Pro interfész rendszerbő         | l11                 |
| 3.1.4. A munkalap végbizonylatolása után a javítási adatok feladása a XEN       | <b>JTRY Portal</b>  |
| Pro interfész rendszerbe                                                        | 12                  |
| 3.2. A Mercedes XENTRY Portal Pro interfész interfész használata a raktárban    | ı <u>12</u>         |
| 3.2.1. XENTRY Portal Pro interfész a pulti felületen                            | 12                  |
| 3.2.2. XENTRY Portal Pro interfész a vevő rendelés felületen                    | 18                  |
| 3.2.3. XENTRY Portal Pro interfész a vevő rendelés felületen                    | 19                  |
| 3.2.4. XENTRY Portal Pro interfész a munkalapra forgalmazás felületen           | 20                  |

FONTOS – Jelen dokumentáció teljes körű megértéséhez szükséges a XENTRY Portal Pro interfész felhasználói szintű ismerete, jelen dokumentáció ezt nem tartalmazza, kizárólag a DOAS működésére és a két rendszer kapcsolatára fókuszál.

A XENTRY Portal Pro interfész dokumentációjával kapcsolatban egyeztessen a Mercedes-Benz munkatársaival, vagy olvassa el a

"171009\_xentry\_portal\_pro\_online\_help\_hu\_rel\_2\_7.pdf" dokumentum aktuális verzióját.

## 1. Mercedes XENTRY Portal Pro interfész funkcionalitás

### 1.1. Szervizzel kapcsolatos funkcionalitás

A DOAS rendszer képes a rendszerben létrehozott munkalap adatait átadni a XENTRY Portal Pro interfész rendszernek, majd az ott rögzített munkaszámokat, cikkeket, menüket átvenni és a cikkek raktári kiadását valamint a munkák normázását követően a munkalap végbizonylatolását elvégezni.

A végbizonylat elkészítését követően a javítás adatait a XENTRY Portal Pro interfész felé elküldi a DOAS rendszer (ár és partner adatok kivételével) így a rendszer az elektronikus szervizkönyv funkcionalitást is biztosítja.

A DOAS rendszer támogatja azt a fajta működést is, hogy a munkalap nyitása a XENTRY Portal Pro interfész rendszerben történik és csak utólag kerül a munkalap átadásra a DOAS rendszer felé.

A XENTRY Portal Pro interfész interfész kiváltja a korábbi EPC ás ASRA interfészek funkcionalitását.

## 1.2. Raktárral kapcsolatos funkcionalitás

A DOAS a pulti funkcionalitás, az alkatrész számlázás, a vevő rendelés rögzítés esetében képes a XENTRY Portal Pro interfész rendszerrel az együttműködésre a DOAS rendszerben megadott alvázszám vagy BAUMUSTER alapján a cikkek kiválasztására és a DOAS rendszerbe a kiválasztott cikkek átvételére. A XENTRY Portal Pro interfész interfész kiváltja a korábbi EPC interfész funkcionalitását.

## 2. A Mercedes XENTRY Portal Pro interfész bekapcsolása és beállítása

A "Karbantartár / Rendszer paraméterek" menüpontban az "Extra csomag modul paraméterek / Brand / Mercedes / Mercedes XENTRY" ág alatt találhatóak a XENTRY Portal Pro interfész beállításai.

Az éles rendszerben kell megadni az éles és a teszt XENTRY Portal Pro adatokat egyaránt:

- Mercedes XENTRY SRSDS felhasználói jelszó (PROD) Mercedes-Benz adja meg a dealer számára
- Mercedes XENTRY SRSDS felhasználói jelszó (TEST) Mercedes-Benz adja meg a dealer számára
- · Mercedes XENTRY SRSDS felhasználói név (PROD) Mercedes-Benz adja meg a

dealer számára

- Mercedes XENTRY SRSDS felhasználói név (TEST) Mercedes-Benz adja meg a dealer számára
- Mercedes XENTRY SRSDS GSSN ID (PROD) Mercedes-Benz adja meg a dealer számára
- Mercedes XENTRY SRSDS GSSN ID (TEST) Mercedes-Benz adja meg a dealer számára
- Mercedes XENTRY SRSDS Service Endponint URL (PROD) A telepítéskor a RubinDMS állítja be
- Mercedes XENTRY SRSDS Service Endponint URL (TEST) A telepítéskor a RubinDMS állítja be
- XENTRY interface telepítve A telepítéskor a RubinDMS állítja be

# 3. A Mercedes XENTRY Portal Pro interfész használata

# **3.1.** A Mercedes XENTRY Portal Pro interfész használata a szervizben

## **3.1.1.** A munkalap megnyitása a DOAS rendszerben és átadás a XENTRY Portal Pro interfész rendszernek

A DOAS rendszerben a megszokott módon nyissák meg a munkalapot, válasszák ki a járművet, és rögzítsék az alap adatokat.

A XENTRY Portal Pro interfész használata csak akkor lehetséges, ha a munkalapon kiválasztott jármű gyártmánya Mercedes-Benz. Más gyártmány kiválasztása esetén semmilyen XENTRY Portal Pro interfész funkcionalitás sem érhető el.

| 🚈 Munkalap -                                                                                                    |                                                                     |                                                                                                | - • • × |
|----------------------------------------------------------------------------------------------------|---------------------------------------------------------------------|------------------------------------------------------------------------------------------------|---------|
| Munkalapszám                                                                                                    | JML01417/2018 Szerelő 💌 Ügyfél fizet                                | ✓ Allapot Árajárlat Zárás dátuma                                                               |         |
| Rendszám                                                                                                    | PBP619 Alvázszám WDD205042                                          | 21F031103 Gyártmány Mercedes-Benz Lezárta                                                      |         |
| Alap adatok Meg                                                                                                    | rendelt munkák   Számlázandó munkák   Számlák   Árajánlatok   Egyéb | adalok                                                                                         |         |
| Forgalmi adatai<br>Rendszám                                                                                                    | PBP619 ··· Alvázszám WDD2050421E031103 ···                          | Uzemberkató<br>Név Descau Debíca                                                               |         |
| Motorszám                                                                                                    | 27492030193373 Saját rend. szám                                     | Cím 4475 Paszab                                                                                |         |
| Beirt modell                                                                                                    | Marcedes Senz 205 C 200 Linusin                                     | I Fould                                                                                        |         |
| Gyártmány 🤇                                                                                                    | Mercedes-Benz Mody 205                                              | Fiz.mód                                                                                        |         |
| Felszereltség                                                                                                    | C 200 ···· Kryttel Limusin ····                                     | Memo Készpénz 🔻                                                                                |         |
| Motor tipus                                                                                                    | 205.042 ···· Uzemanyag Benzin ····                                  | Tulajdonos                                                                                     |         |
| Szin<br>Guártási év                                                                                                    | 2014 TBLZ Bögzilve 2018 07 31                                       | New Dercsy Debóra III SINS Kérés                                                               |         |
| Eladás dátuma                                                                                                    | 2015.01.29 V Utolsó módosítás 2018.07.31                            | Lim 4475 Paszab                                                                                |         |
| Első üz.hely.                                                                                                    | 2015.01.29 💌 FCJ jármű tipus 🔍                                      |                                                                                                |         |
| Műszaki érv.                                                                                                    | 2018.01.31 •                                                        |                                                                                                |         |
| Következő revízió                                                                                                    | <b>_</b>                                                            | Kapcsolatario                                                                                  |         |
| Gyári garancia érv.                                                                                                    | <b>•</b>                                                            | Cím Első bizonylat lista áron                                                                  |         |
| Extra garancia erv.<br>Assistance érv                                                                                                    | <b>_</b>                                                            | 1 Belső bizonylaton beszerzési ár felár                                                        |         |
|                                                                                                    | Memo Következő revízió adatok                                       |                                                                                                |         |
| Forgalir engedéy<br>Szerviziteze kesév<br>Leccerétt ak. elvis<br>Bérautó kel<br>Hárhoz szállítás<br>Elkötes élvenő<br>Értesítés telefon<br>Projekt<br>Sablon | a   M.felvevő megjegyzés   □ Jámű feljegyzések                      | t Katoszeńa seńlikiewi<br>Murk deliwewi<br>Petri anya % 2.00 %<br>Entikesnie i idrys Bełrołd • |         |
| Szerviz ł                                                                                                    | nistory (internet) Előjegyzés Jármű adatok                          | Járnű javításai Prefix módosítás Napió Vonakód ny. Rendben Bezár                               |         |

1. Ábra: Gyártmány megadása a munkalapon

A munkalap "Alap adatok" füléről lépjünk tovább a "Rendben" gomb megnyomásával a "Megrendelt munkák" fülre. Itt már most meghatározhatjuk a DOAS-ban a JOB-okat, azaz a megrendelt munkákat, de a rendszer használható úgy is, hogy JOB-ok felvétele a XENTRY Portal Pro interfész rendszerben történik, sőt vegyesen is hozhatóak létre JOB-ok a DOAS és a XENTRY Portal Pro interfész felületén.

A munkalapot a XENTRY Portal Pro interfész rendszerbe a "XENTRY-be küldés" gomb megnyomásával adhatjuk át.

| Thurkalap -                                                                                                    | x |
|----------------------------------------------------------------------------------------------------|---|
| Murikalapszám JML0141772018 Szerelő V Ügyfél fizet V Állapot Árajárilat Zárás dáluma                                                                                                    |   |
| Rendszám (PBP619) AMvázzám (WDD226642/F031103 Gyártmány (Mercedes-Benz Lezènta                                                                                                    |   |
| Alap adatok Megendel munkak Számlázando munkák Számlák Angániatok Egyeb adatok                                                                                                    |   |
| Nyélá dálum 2018.07.31 v Jámű megékezett 📃 v 00.00.00 ¢ Jevítás halárideje v 000.000 ¢                                                                                                    |   |
| I Definis         Ended         Alapot         Vegborrupt II Servic Alapot         Normal Rearia         Fixe Alapot         Normal Rearia         Fixe Alapot         Fixe Alapot         Normal Realapot                                                                                                    |   |
| i i newoda piero eno iero i incenti incenti in |   |
|                                                                                                    |   |
|                                                                                                    |   |
|                                                                                                    |   |
| I Social Télet Hou, Kód ∵ Megnevezés Merroiság Mesoz Kívett me N kita ári Árrácsocot B. kita ári Eria Xlátasot Fodialt me Készéle Beladási ári d. B.Naiv. ári                                                                                                    |   |
| Environmente de la france la france la france la france la france la france de la france de la france                                                                                                    |   |
|                                                                                                    |   |
|                                                                                                    |   |
|                                                                                                    |   |
|                                                                                                    |   |
|                                                                                                    |   |
| (Nincsen megielenite) dabb                                                                                                    |   |
|                                                                                                    |   |
|                                                                                                    |   |
|                                                                                                    |   |
|                                                                                                    |   |
|                                                                                                    |   |
| Munkadap összérék Kampáryulromációk   Szerviz marketing kampáryuk                                                                                                    |   |
| Nettó Brunó                                                                                                    | ? |
| necr anyog neto elecki si don 0.00 Alkadeiz 0.00 0.00 SMS ekétzül munka                                                                                                    |   |
| Could         Municasi         0.000         0.000           Vánado köhteg         5000.00         Ügylél peldány téleles         Egyeb         0.00         0.00                                                                                                    |   |
| Javílási összeghalár egyeztetés nélkül Összesen 0.00 0,00 E.Mail elkészült munka                                                                                                    |   |
| Osszer murkadra 0.000 E-Malek megtekinése                                                                                                    |   |
| Másik markalagos i A markalagos sívett anyagok Rendelés élvétel                                                                                                    |   |
| Kielden nurkolepna   Ciopontor noma välastäs   Ciopontor dolgozó välastäs   KENTRY-be kialdes                                                                                                    |   |
| FCJ Merti Uj Módosit Toról Néz IMF Megendo Storró Storró Bezár                                                                                                    |   |
|                                                                                                    |   |

2. Ábra: A munkalapot a XENTRY Portal Pro interfész rendszerbe a "XENTRY-be küldés" gomb megnyomásával adhatjuk át.

A gomb megnyomását követően a DOAS bezárja a munkalapot és visszalép a munkalap kereső felületre. A munkalap a DOAS felületén zárolásra kerül, ha módosítani próbáljuk a "XENTRY szerkeszti, nem módosítható" üzenet jelenik meg.

| Ren <mark>d</mark> szám     |                      | Saját rend. szám            |                 |                     | Üzembentartó       |                     |                   | •••        | Cim részletek                  |              |
|-----------------------------|----------------------|-----------------------------|-----------------|---------------------|--------------------|---------------------|-------------------|------------|--------------------------------|--------------|
| Alvázszám                   |                      |                             |                 | 🗌 Résznév szerint   | Tulajdonos         |                     |                   |            | C Tulajdono                    | DS           |
| Munkalap <mark>s</mark> zám | JML01417/2018        | - JMLO                      | 1417/2018       |                     | Kapcsolattartó     |                     |                   |            | 🔿 Kaposola                     | ittartó      |
| Állapot                     |                      |                             | <b>•</b>        |                     | Nyitás dátum       | <b>•</b>            | ·                 | ▼          | XENTRY szer                    | keszti       |
| Szerviz kategória           |                      |                             | <b>•</b>        |                     | Jármű megérkezett  | <b>▼</b>            | •                 | ▼          | Munkalap szá<br> Bendszám      | m            |
| gbizonylat típusa           |                      |                             | -               | 📃 Job fizetési mód  | Zárás dátuma       | <b>▼</b>            | •                 | ▼          | Saját rend. szá                | ám:          |
| Munkafel <mark>v</mark> evő |                      |                             | -               |                     | Határidő           | <b>_</b>            | •                 | ▼          | Územbentartó<br>Állapot        |              |
| Jav. eng.szám               |                      | Kárszám                     |                 |                     | Számlázás dátuma   |                     | •                 | ▼          | Jármű megérki<br>Nuitás dáturs | ezett        |
| Gar. igényszám              |                      |                             |                 |                     | Végbizonylat száma |                     |                   |            | Zárás dátuma                   |              |
| Tétel állapot               |                      |                             | -               |                     | Márka              |                     | •                 |            | Munkafelvevő                   | í            |
| Igazolatlan                 | alvállkozói tételeke | t tartalmazó munkalap       | ok 🔽 👘 🗌        |                     | Projekt            |                     |                   |            | Kiv                            | választ      |
| Ügyfél vissz                | ahívva<br>Nom 🔎 Mind | Ügyfél elégedett            | G Mind          | rancia véglegesítve | Mind               | Szerviz marketing k | ampányok          |            |                                |              |
| Beklamált m                 |                      | Beklamációs ml 🗸            |                 | igen (Cittenii (e   | Mind               |                     |                   | -          |                                |              |
| Olgen (                     | 🗍 Nem 🔎 Mind         | Cigen CiNe                  | Munkalap keresé | és 🧶                | ×                  |                     |                   |            |                                |              |
| Pref.váltott r<br>O Igen (  | nl.<br>Nem (ම Mind   | Újprefixű ml.<br>Cigen Cine | XENTRY szerke   | eszti, nem módosíth | ató                | Feltétel mentés     | e Feltételek      | Alap felté | tel beállítás                  | Keres        |
| I XENTRY szerk              | keszti 🛆 Munk        | alap szám 🛛 🗛 F             |                 | andhan              |                    | Állapot             | Jármű megérkezett | Nyitás dá  | tum                            | Zárás dátuma |
| ▶ IGEN                      | JML0                 | 1417/2018 F                 | L <u>F</u>      | <u>Venuben</u>      |                    | Árajánlat           |                   | 2018.07.   | 31. 8:53:23                    |              |
|                             |                      |                             |                 |                     |                    |                     |                   |            |                                |              |

|      |         |     |           |                 |                       |        |                 |              |       | ► |
|------|---------|-----|-----------|-----------------|-----------------------|--------|-----------------|--------------|-------|---|
| Uj   | Módosít |     | Megtekint | Reklamációs ml. | Gyűjtő számlát készít | Export | Jármű javításai | Vonalkód ny. | Bezár |   |
| > /1 | 16 1    | 1 / | 17        |                 |                       |        |                 |              |       | _ |

3. Ábra: Munkalap zárolása

A munkalap lekérdező felület egy új kiválasztható mezővel bővült, neve "XENTRY szerkeszti", két értéket vehet fel, az "IGEN" esetén a munkalapot a XENTRY Portal Pro interfész rendszer szerkeszti a DOAS-ban nem szerkeszthető, "NEM" állás esetén a munkalap szerkesztési joga a DOAS rendszerben van, a XENTRY Portal Pro interfész rendszerben nem módosítható. Minden XENTRY Portal Pro interfész rendszert használó felhasználónak javasolt kiválasztani ezt az új mezőt és a mező megjelenítését alapértelmezett feltétellé tenni.

| Munkalap keresés -                                                    |                                            |                                                                 |                                                                                                    |                         |                                       |                                     | - • ×             |
|-----------------------------------------------------------------------|--------------------------------------------|-----------------------------------------------------------------|----------------------------------------------------------------------------------------------------|-------------------------|---------------------------------------|-------------------------------------|-------------------|
| Rendszám                                                              | •• Saját rend. szám                        | ···                                                             | Üzembentartó                                                                                                    |                         |                                       | Cím részle                          | tek<br>pentartó   |
| Munkalap szám JML01417/2018                                           | - JML01417/2                               | 018                                                             | Kapcsolattartó                                                                                                    |                         |                                       |                                     | onos<br>olattartó |
| Állapot                                                               | ,                                          | •                                                               | Nyitás dátum                                                                                                    |                         | · •                                   |                                     | zerkeszti         |
| Szerviz kategória                                                     |                                            | •                                                               | Jármű megérkezett                                                                                                    |                         | · · · · · · · · · · · · · · · · · · · | Munkaiap<br>Rendszám                | 2am               |
| Végbizonylat típusa                                                   |                                            | 🗾 🔽 Job fizetési m                                              | ód Zárás dátuma _                                                                                                    |                         | ·                                     | Saját rend.<br>Üzembenta            | szám:<br>rtó      |
| Munkafelvevő                                                          |                                            | <u> </u>                                                        | Határidő]                                                                                                    | <u> </u>                |                                       | Állapot                             | ékozott           |
| Jav. eng.szám                                                         | Kárszám                                    |                                                                 | Szamiazas datuma <sub>–</sub><br>Vérdbizopulat száma                                                                                                    |                         |                                       | Nyitás dátu                         | m                 |
| Gar. igenyszam                                                        |                                            |                                                                 | Márka                                                                                                    |                         | 7                                     | Zaras datu<br>Munkafelv             | na<br>evő         |
| lgazolatlan alválkozói tételek                                        | et tartalmazó munkalapok 🗍                 | <u> </u>                                                        | Projekt                                                                                                    |                         | _                                     |                                     | Kiuálaost         |
| Ügyfél visszahívva                                                    | Ügyfél elégedett                           | Garancia véglegesíty                                            | e S                                                                                                    | zerviz marketing kamp   | pányok                                |                                     | NIV dids20        |
| Reklamált ml.                                                         | Reklamációs ml.                            | Garancia feladva                                                |                                                                                                    |                         |                                       | •                                   |                   |
| Cigen Civem  Mind                                                     | I Cigen CiNem ● H                          | Mind Cigen CiNem                                                | Mind                                                                                                    |                         |                                       |                                     |                   |
| Prer. valtott mi.                                                     | Upretixu mi.                               | Gyüjtöszámla elkészi                                            | all and a second second | Ealtátal mantára        | Eoltótolok A                          | an faltátal baállítáa               | Keres             |
| Songen Contenn Se Minu                                                | i j Olgen Oliveini 🖲 i                     | ning Olgen ONem                                                 | Mind                                                                                                    | reitetei mentese        |                                       | ap reiteter bealintas               |                   |
|                                                                       |                                            | Villa Ulgen UNem                                                | Mind                                                                                                    |                         |                                       | uitás dáturs                        | Zárás dáhuma      |
| 1 # VENTRY szerkeszti Mun                                             | kalap szám △ Rendszán<br>D1417/2018 PBP619 | n Saját rend. szám: Üzembo<br>Dercsy                            | entartó<br>Debóra                                                                                                    | Állapot Já<br>Árajánlat | ármű megérkezett N.                   | yitás dátum<br>D18. 07. 31. 8:53:23 | Zárás dátuma      |
| 1.3 VENTRY szerkeszti Mun<br>II.3 VENTRY szerkeszti Mun<br>II.6EN JMI | kalap szám △ Rendszán<br>01417/2018 PBP619 | n Sajátren d. szám: Üzemba<br>Dercsy                            | entartó<br>Debóra                                                                                                    | Állapot Já<br>Árajánlat | ármű megérkezett N.                   | yitás dátum<br>D18. 07. 31. 8:53:23 | Zárás dátuma      |
| 13 CENTRY szerkeszti Mun<br>IGEN JMU                                  | kalap szám △ Rendszán<br>D1417/2018 PBP619 | nind Cigen Cinem<br>Sajátrend. szám: Üzembu<br>Dercsy           | entartó<br>Debóra                                                                                                    | Állapot Já<br>Árajánlat | ármű megérkezett N                    | yitás dátum<br>D18. 07. 31. 8:53:23 | Zárás dátuma      |
| 1 3 VENTRY szerkeszti Mun<br>I I SENTRY szerkeszti Mun<br>I IGEN JMU  | kalap szám 🛆 Rendszán<br>01417/2018 PBP619 | n Saját rend. szám: Üzembu<br>Dercsy                            | Mind<br>entartó<br>Debóra                                                                                                    | Allapot Já<br>Árajánlat | ármű megérkezett N                    | yitás dátum<br>D18. 07. 31. 8:53:23 | Zárás dátuma      |
| 1 a VEWTRY szerkeszti Mun<br>I TEN JAN                                | kalap szám △ Rendszán<br>D1417/2018 PBP619 | nina Cigen Ciken<br>a Saját rend. szám: Üzembi<br>Dercsy        | Mind entartó Debóra                                                                                                    | Allapot Já<br>Árajánlat | ármű megérkezett N<br>21              | yitás dátum<br>D18, 07, 31, 8;53:23 | Zárás dátuma      |
| 1 3 VEWTRY szerkeszti Mun<br>I 13 VEWTRY szerkeszti Mun<br>I IGEN JMJ | kalap szám △ Rendszán<br>D1417/2018 PBP619 | nina Cigen Ciken<br>a Saját rend. szám: Üzembi<br>Dercsy        | Mind entartó Debóra                                                                                                    | Allapot Já<br>Árajánlat | ármű megérkezett N                    | yitás dátum<br>018. 07. 31. 8:53:23 | Zárás dáturna     |
| 1 3 VEWTRT szerkeszti Mun<br>I 13 VEWTRT szerkeszti Mun<br>I IGEN JM  | kalap szám 🛆 Rendszán<br>D1417/2018 PBP619 | nina Cigen Ciken<br>h Saját rend. szám: Üzembi<br>Dercsy        | Mind entartó Debóra                                                                                                    | Allapot Já<br>Árajánlat | ármű megérkezett N                    | yitás dátum<br>018. 07. 31. 8:53:23 | Zárás dáturna     |
| I a VENTRY szerkeszti Mun<br>I GEN JM                                 | kalap szám 🛆 Rendszán<br>D1417/2018 PBP619 | nina Cigen Ciken<br><u>Saját rend. szám:</u> Üzembi<br>Dercsy   | Mind entartó Debóra                                                                                                    | Allapot Já<br>Árajánlat | ármű megérkezett N                    | yitás dátum<br>018. 07. 31. 8:53:23 | Zárás dáturna     |
| I a VENTRY szerkeszti Mun<br>I GEN JM                                 | kalap szám △ Rendszán<br>D1417/2018 PBP619 | nina Cigen Ciken<br><u>Saját rend. szám: Üzemb</u><br>Dercsy    | Mind entartó Debóra                                                                                                    | Allapot Já<br>Árajánlat | śrmű megérkezett N                    | yitás dátum<br>018. 07. 31. 8:53:23 | Zárás dáturna     |
| I a VENTRY szerkeszti Mun<br>I GEN JM                                 | kalap szám 🛆 Rendszán<br>D1417/2018 PBP619 | nina Cigen Ciken<br><u>Saját rend. szám: Üzemb</u><br>Dercsy    | Mind entató Debóra                                                                                                    | Allapot Já<br>Árajánlat | śrmű megérkezett N                    | yitás dátum<br>018. 07. 31. 8:53:23 | Zárás dáturna     |
| I 3 VEWTRY szerkeszti Mun<br>I 13 VEWTRY szerkeszti Mun<br>I IGEN JMI | kalap szám △ Rendszán<br>01417/2018 PBP619 | nina Cigen Ciken<br><u>h Saját rend. szám: Üzembi</u><br>Dercsy | Mind entató Debóra                                                                                                    | Allapot Já<br>Árajánlat | śrmű megérkezett N<br>21              | yitás dátum<br>018. 07. 31. 8:53:23 | Zárás dátuma      |
|                                                                       | kalap szám △ Rendszán<br>01417/2018 PBP619 | nina Olgen ONem                                                 | Mind entató Debóra                                                                                                    | Allapot Já<br>Árajánlat | śrmű megérkezett N<br>21              | yitás dátum<br>D18. 07. 31. 8:53:23 | Zárás dátuma      |
|                                                                       | kalap szám 🛆 Rendszán<br>D1417/2018 PBP619 | nina Olgen Okem                                                 | Mind entató Debóra                                                                                                    | Allapot Já<br>Árajánlat | śrmű megérkezett N<br>21              | yitás dátum<br>018. 07. 31. 8:53:23 | Zárás dátuma      |

4. Ábra: A XENTRY szerkeszti mező

## 3.1.2. A munkalap használata a XENTRY Portal Pro interfész rendszerben

A DOAS rendszerből átadott munkalap a XENTRY Portal Pro interfész rendszer Funkciók / Műszaki folyamat menüpontjában kiválaszthatóak.

| Folvar   | natkiválasztás       |                          | Adminisztráció          |                   |                                    |                   |                     |                        |                     |
|----------|----------------------|--------------------------|-------------------------|-------------------|------------------------------------|-------------------|---------------------|------------------------|---------------------|
| Össz     | es folyamat > S      | aját folyamataim 🔉 Munka | MOCK műszaki folyamat   | x Szűrőt törölni  | <ul> <li>Újabb folyamat</li> </ul> | Nyomtatni         |                     |                        |                     |
| 台10<br>面 | Érkezés<br>időpontja | ♦ Elvitel időpontja ♦    | Alkatrészfolyamat       | Rendszám 🗢        | Megbízás 🗢                         | FIN/VIN \$        | Státusz 🔺           | Szerviztanácsad ≑<br>ó | Feldolgoza<br>végző |
|          |                      |                          | Kérjük válasszon        | Kérjük válasszon. | Kérjük válasszon                   | Kérjük válasszon  | Kérjük válasszon. 👻 | Kérjük válasszo 👻      | Kérjük vála         |
| 0        | -                    | •                        | KÁTA CNC KFT.           | MMR976            | > FMA00093/2018                    | WDC1668241A297008 | Időpont egyeztetve  |                        |                     |
| 0        | -                    | -                        | Hermann Zsolt           | HPON1970          | > FML01428/2018                    | WDB2200251A385185 | Időpont egyeztetve  | Balogh, László         |                     |
| 0        | -                    | -                        | Országos Mentőszolgálat | MA0789            | > JML01041/2018                    | WDB9066331P251587 | Időpont egyeztetve  |                        |                     |
| 0        | -                    | -                        | Páli Attila             | 021831            | > VMA00103/2018                    | WDD2130041A021831 | Időpont egyeztetve  |                        |                     |
| 0        | •                    | -                        | Kuglics István          | MYJ637            | > VMA00104/2018                    | WDD2462011N012442 | Időpont egyeztetve  | Bokros, Csaba          |                     |
| 0        | -                    | -                        | KÁTAMED PLUSZ KFT       | NFA540            | > JML01328/2018                    | WDD1173081N169653 | Időpont egyeztetve  | Bokros, Csaba          |                     |
| Ø        |                      | -                        | JP Auto Galerie Gmbh    | PA737K            | > JML01416/2018                    | WDB2093421F114652 | Időpont egyeztetve  | Bokros, Csaba          |                     |
| ~        |                      | -                        | Dercsy Debóra           | PBP619            | > JML01417/2018                    | WDD2050421F031103 | Időpont egyeztetve  |                        | E                   |
|          |                      |                          |                         |                   |                                    |                   |                     |                        |                     |
|          |                      |                          |                         |                   |                                    |                   |                     |                        |                     |
|          |                      |                          |                         |                   |                                    |                   |                     |                        |                     |
|          |                      |                          |                         |                   |                                    |                   |                     |                        |                     |
|          |                      |                          |                         |                   |                                    |                   |                     |                        |                     |
|          |                      |                          |                         |                   |                                    |                   |                     |                        |                     |
|          |                      |                          |                         |                   |                                    |                   |                     |                        |                     |
|          |                      |                          |                         |                   |                                    |                   |                     |                        |                     |

5. Ábra: A DOAS rendszerből átadott munkalap kiválasztása

A megfelelő munkalapot kiválasztva, a munkalap minden a DOAS-ban megadott és a XENTRY Portal Pro interfész rendszerbe átadott adata látható.

|                                                                                  | Folyamatkiválasztás PBP619 ×                                                                                                    |                                                                               |                                      |    |
|----------------------------------------------------------------------------------|----------------------------------------------------------------------------------------------------|-------------------------------------------------------------------------------|--------------------------------------|----|
| Modell: 205 - C 200 Szervizt:<br>Megbízás: JML01417/2018 FIN/VIN:                | anácsadó: Első forg.he<br>WDD2050421F031103 Futástelj. (k                                                                                                    | ły.: 29.01.15 Ügyfél: Dercsy Debóra<br>m): 34 196 Státusz: Időpont egyeztetve | Érkezés időp.: -<br>Elvitel időp.: - |    |
| Tartalmak                                                                        |                                                                                                    |                                                                               |                                      |    |
| Megbízásrendszer      GP Szervizfüzet     Servid tesztet hozzárendelni      ⊖ Ny | 🗼 💐 Karbantartás 🖷 Reklamáció 🛓 Ügyfélkívánsá<br>omtatni                                                                                                    | g > Szervizajánlat 👫 Utólagos beszerelés/tartozék 🗹                           | Ugyfél elmondását meghatározni       |    |
| A szervizszerződéseket nem lehete                                                | tt meghatározni.                                                                                                    |                                                                               |                                      | ଷ୍ |
| Hozzá nem rendelt ügyfélkérelmek                                                 | vannak.                                                                                                    |                                                                               |                                      |    |
| Ügyféladatok                                                                     | Név: Dercsy Debóra<br>Telefon: -<br>E-mail: -                                                                                                    | Fizetési mód: Készpénz<br>Visszahívás kívánatos: ⊘<br>Ügyfél vár: ⊘           |                                      | ^  |
| Gépkocsiinformáció                                                               |                                                                                                    | Szervizszerz. megj.: -                                                        |                                      |    |
| Gépkocsi életrajzi akta                                                          |                                                                                                    |                                                                               |                                      |    |
| Mercedes me connect                                                              | <ul> <li>Order versen versen ver</li></ul> | ➤ Feladatok ålinak rendelik                                                   | ezésre                               |    |
| Hozzá nem rendelt ügyfélkérelem                                                  | Ügyfélelmondások száma: 1<br>Ügyfél elmondása: Csikorog a jobb első fék                                                                                                    |                                                                               |                                      |    |
| Vevőszolgálati intézkedés                                                        | A vevőszolgálati intézkedéseket nem lehetett meg<br>C Vevőszolgálati intézkedéseket aktualizálni                                                                                                    | határozni. A forrásrendszer nem volt elérhető.                                |                                      | ~  |
| Státusz Időpont egyeztetve                                                       | Szerviztanácsadó                                                                                                    | Árak ÁFA-val     Árak ÁFA nélkül                                              | Teljes ár (HUF)<br>(ÁFA-val)         |    |

A DOAS-ban meghatározott JOB-ok a "Hozzá nem rendelt ügyfélkérelem" részen jelennek meg. Ezekre rá kell klikkelni, majd be kell kategóriázni a három lehetséges XENTRY Portal Pro interfész kategóriába (Műszaki reklamáció, Karbantartás/Szerviz, Ügyfélkívánság). A bekategórizálást követően a DOAS JOB-ok önálló szekcióként megjelennek a bal oldalon.

| Production Production     Production Operation     Production Standard     Production Standard     Production Production     Production Production     Production Production     Production Production     Production Production     Production Production     Production Production     Production Production     Production Production       Production Production <th>Mercedes-Ben</th> <th>z Eunkclók   Szerviz munkafelvétel   E</th> <th>Diagnosztika &amp; Telematik ⊨ Ka</th> <th><ul> <li>Súgó Támogat</li> <li>Irbantartás &amp; javítás   Alkatrészek &amp; tarto</li> </ul></th> <th>ás &amp; visszajelzés<br/>vzékok i Garancia &amp; méltányosság i Logisztika</th> <th>Kijelentkezni Q</th>                                                                                                    | Mercedes-Ben                                                       | z Eunkclók   Szerviz munkafelvétel   E             | Diagnosztika & Telematik ⊨ Ka                        | <ul> <li>Súgó Támogat</li> <li>Irbantartás &amp; javítás   Alkatrészek &amp; tarto</li> </ul> | ás & visszajelzés<br>vzékok i Garancia & méltányosság i Logisztika | Kijelentkezni Q          |
|----------------------------------------------------------------------------------------------------|--------------------------------------------------------------------|----------------------------------------------------|------------------------------------------------------|-----------------------------------------------------------------------------------------------|--------------------------------------------------------------------|--------------------------|
| Modified 205 - C 200 Schwitzlinderstadd:   Michaelerstadd: PinNinii   Michaelerstadd: Michaelerstadd:   Michaelerstadd: Michaelerstadd:                                                                                                    |                                                                    | Folyamatkiválasztás PBP619                         | ×                                                    |                                                                                               |                                                                    |                          |
| Tartalmak       Acclar         Ugyfel elmondása       Megjegyzés         Gópbocsi életraja aka       Cín       Ugyfel elmondása         Mercedes me connect       Ciskorog a jobb első fék       Historia         Obyfel elmondásal (1)       Ugyfel elmondásal meghatározni       Historia         Ugyfel elmondásal meghatározni       Ogyfel elmondásal:       Megjegyzés         Rovid teszt       Éjőjúk regadn       Varietmitatis:       Ogyfel elmondásal:         Novid teszt       Kérjúk megadn       Kérjúk megadn       Megjegyzés:         Kérjúk megadn       Kérjúk megadn       Kérjúk megadn       Megjegyzés:                                                                                                    | Modell: 205 - C 200 Szerviztan<br>Megbízás: JML01417/2018 FIN/VIN: | nácsadó:<br>WDD2050421F031103                      | Első forg.hely.: 29.01.15<br>Futástelj. (km): 34 196 | Ügyfél: Dercsy Debóra<br>Státusz: Időpont egyeztetve                                          | Érkezés időp.: -<br>Elvitel időp.: -                               |                          |
| Cim     Ugytel elmondasa     Megregyzes       Gépkocsi életraji ata     Image: Secondasa de la condasa de la condasa d                                                                                                    | Tartalmak Akciók -                                                 | Ugyfél elmondásokat feldolgozni                    |                                                      | 6 M                                                                                           |                                                                    |                          |
| Mercedes me consect<br>Calk coops a job belső fek<br>Calk coops a job belső fek<br>Calk coop | Gépkocsi életrajzi akta                                            | Cim                                                |                                                      | Ugytel elmondasa                                                                              | Megjeg                                                             | yzes                     |
| Kejbester       Kejbester       Degretekvionsig (1)       Degretekvionsig (1)       Dimentunok       Dimentunok       Dimentunok       Dimentunok       Dimentunok       Dimentunok       Dimentunok       Dimentunok       Dimentunok       V                                                                                                    | Mercedes me connect                                                |                                                    |                                                      |                                                                                               |                                                                    |                          |
| Ugyfeleiviansig (1)       • Ugyfeleimindisat meghatározni         Rovid teszt       • Ugyfel emondását meghatározni         Dokumentumok       Cím.**         Kérjuk valasszon. •       Kérjuk valasszon. •         Kérjuk megadn       Kérjuk valasszon. •         Menterni és bezárni       Menterni (Meguzaklan)                                                                                                    | Kerålessere                                                        |                                                    |                                                      |                                                                                               |                                                                    |                          |
| Rovid teszt         Okumentumok         V         V         V         Menteni és bezárni         Menteni és bezárni         Menteni és bezárni                                                                                                    | Ügyfélkívánság (1)                                                 |                                                    |                                                      |                                                                                               |                                                                    |                          |
| Clim:*         Kärelemtata:         Ugytki elmondisa:         Mogleogyzks:           Dokumentumok         Kärjuk megadni         Kärjuk välasszon         Kärjuk megadni         Kärjuk megadni           V         Menteni és bezämi         Menteni és bezämi         Menteni és bezämi         Menteni és bezämi                                                                                                    | Rövid teszt                                                        | <ul> <li>Ügyfél elmondását meghatározni</li> </ul> |                                                      |                                                                                               |                                                                    |                          |
| Menteni és bezámi Menteni Megszakitani                                                                                                    | Dokumentumok                                                       | Cím: *<br>Kérjük megadni                           | Kérelemfajta:<br>Kérjük válasszon.                   | Ügyfél elmondása:<br>✓ Kérjük megadni                                                         | Megjegy<br>Kêrjûk r                                                | rzés:<br>megadni         |
| Menteni és bezárni Menteni Megszaklani                                                                                                    | -                                                                  |                                                    |                                                      |                                                                                               |                                                                    |                          |
|                                                                                                    |                                                                    |                                                    |                                                      |                                                                                               | Menteni és bezá                                                    | rni Menteni Megszakítani |

A bal oldalon a megfelelő JOB-ra klikkelve lehet az adott tételhez alkatrészt, munkát vagy menüt rendelni.

## 3.1.3. A munkalap visszavétele a XENTRY Portal Pro interfész rendszerből

Ha minden JOB-hoz hozzárendeltük a kívánt munkákat, alkatrészeket és menüket, akkor az "Akciók / Folyamatot a megbízórendszernek átadni" menüponttal lehet a munkalapot visszaadni a DOAS rendszernek.

| $\bigcirc$                                                                                                    | 0174 - Jász-Plasztik A                                 | Autócentrum Kft.             |                               | ✓ Súgó                                               | Támogatás & visszajelzés    | Csaba Bokros Kijelentke                  | zni Q 🖻         |
|----------------------------------------------------------------------------------------------------|--------------------------------------------------------|------------------------------|-------------------------------|------------------------------------------------------|-----------------------------|------------------------------------------|-----------------|
| Mercedes-Benz                                                                                                    | Funkciók   Szerviz mun                                 | kafelvétel   Diagnosztika    | & Telematik   K               | arbantartás & javítás + Alkatrész                    | zek & tartozékok i Garancia | & méltányosság   Logisztika   Információ | ó & támogatás   |
|                                                                                                    | Folyamatkiválasztás                                    | PBP619 ×                     | _                             | _                                                    | _                           |                                          |                 |
| Modell: 205 - C 200 Szerviztanád<br>Megbízás: JML01417/2018 FIN/VIN:                                                                                                    | csadó: Csaba Bokros<br>WDD2050421F031103               | Első forg.h<br>Futástelj. (l | ely.: 29.01.15<br>km): 34 196 | Ügyfél: Dercsy Debóra<br>Státusz: Időpont egyeztetve |                             | Érkezés időp.: -<br>Elvitel időp.: -     |                 |
| Tartalmak Akciók -                                                                                                    | > Ügyfél elmondást struktu                             | urálni Ako                   | ciók 🚽 🍼                      | Munkák ( HUF)                                        | Akciók -                    | Alkatrészek ( HUF)                       | Akciók 🗸        |
| Folyamatot a megbízásrendszernek átadni                                                                                                    | Cím: *                                                 | korog a jobb első fék        | C N                           | incsenek munkaműveletek kivál                        | lasztva.                    | A 203 301 00 72 🕕 ANYA                   |                 |
| C Új karbantartás     mű Új rektamáció     Sjubi úgyfélkívánság     Szervizajániatok megjelenítése     Utólagos beszerelés/tartozék 🖾     Utólagos beszerelés/tartozék 🖾     Qigyfél elmondását meghatározni     Alkonntatul | Úgyfél elmondása: Csii<br>Megjegyzés:<br>Hibajelenség: | korog a jobb első fék        | )<br>)                        | ASRA lehívni ⊡                                       |                             |                                          |                 |
| Mercedes me connect                                                                                                    |                                                        |                              |                               |                                                      |                             |                                          |                 |
| Csikorog a jobb első fék                                                                                                    |                                                        |                              |                               |                                                      |                             |                                          |                 |
| <b>F</b> O                                                                                                    |                                                        |                              | s                             | zámlaazonosító                                       |                             | Számlaazonosító                          | <b>.</b>        |
| Kerékcsere                                                                                                    |                                                        |                              |                               |                                                      |                             |                                          |                 |
|                                                                                                    | Csomagok (63 40,69 HU                                  | JF 1,00 h) Ako               | ciók 🗸 💙                      | Garancia és méltányosság                             | Akciók 👻                    | > Dokumentumok                           | Akciók 👻        |
| Ügyfélkívánság (1)                                                                                                    | 1,00 h Servic                                          | e A (Standardöl)             | N                             | incs ESKULAB döntés kiválaszt                        | tva.                        | Nincsen csatolva szervizdokumentum.      |                 |
|                                                                                                    |                                                        |                              |                               |                                                      |                             | > Műhelydokumentumokat csatolni          |                 |
| Rövid teszt                                                                                                    |                                                        |                              |                               |                                                      |                             |                                          |                 |
| Dokumentumok                                                                                                    |                                                        |                              |                               |                                                      |                             |                                          |                 |
|                                                                                                    |                                                        |                              |                               |                                                      |                             |                                          |                 |
|                                                                                                    | Számlaazonosító:<br>> 68 csomag található.             |                              | •                             |                                                      |                             | Nincsen hibajelenség kiválasztva.        |                 |
|                                                                                                    |                                                        |                              |                               |                                                      |                             | Menteni és bezárni Menter                | ni Megszakítani |

6. Ábra: Alkatrészek, munkaszámok, és menük az adott JOB-on, munkalap visszaadása a DOAS rendszerbe

# **3.1.4.** A munkalap végbizonylatolása után a javítási adatok feladása a XENTRY Portal Pro interfész rendszerbe

A munkalap végbizonylatának elkészítése után (ha több végbizonylat készül a munkalapról, akkor valamennyi elkészülte után) a DOAS automatikusan átküldi az adatokat a XENTRY Portal Pro interfész rendszerbe, annak érdekében, hogy később a korábbi javítások adatai elérhetőek legyenek. Az adatok vevő név nélkül és ár adatok nélkül kerülnek át ilyen esetben. Ezek a munkalapok a XENTRY Portal Pro interfész felületen a "Funkciók / Archívum" menüpontban érhetőek el.

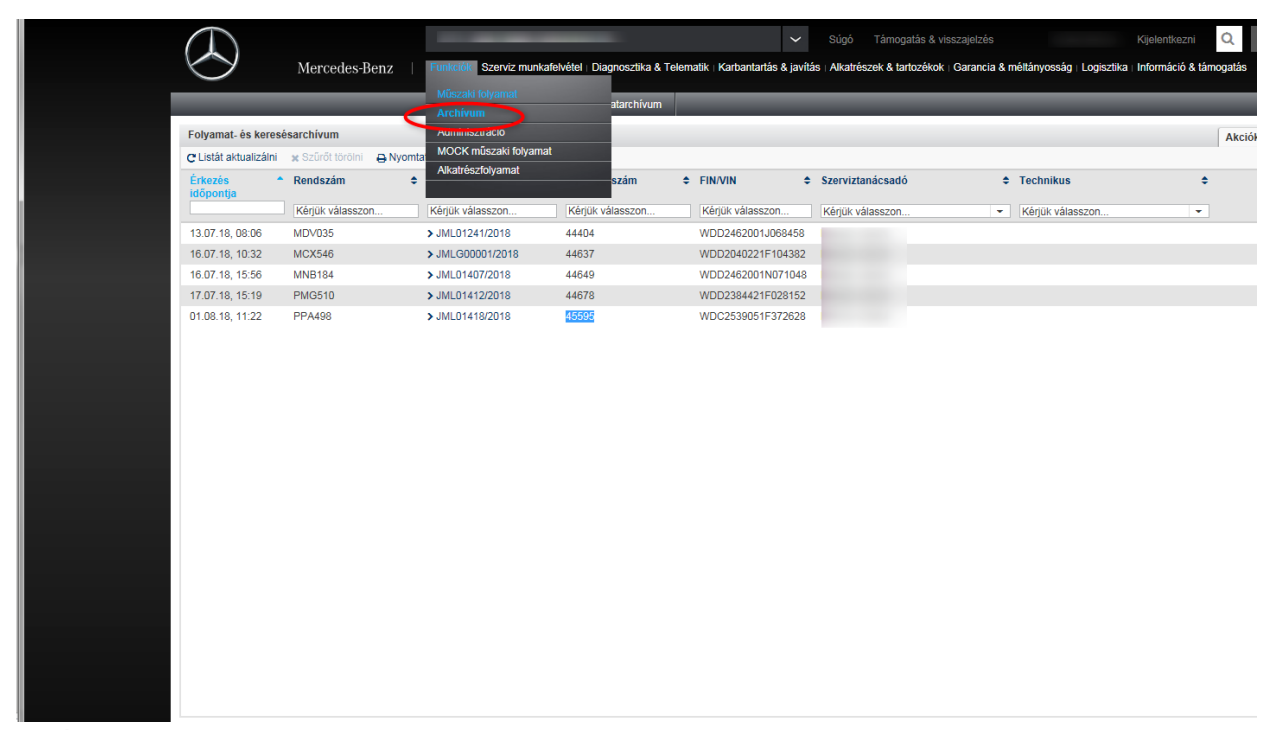

7. Ábra: Lezárt munkalapok elérése a XENTRY Portal Pro interfész felületen

# **3.2.** A Mercedes XENTRY Portal Pro interfész interfész használata a raktárban

## 3.2.1. XENTRY Portal Pro interfész a pulti felületen

A DOAS rendszerben a pulti felületen válasszuk ki járművet a rendszám vagy az alvázszám lenyíló mezők használatával. A program a jármű kiválasztását követően a járműhöz tartozó költségviselőt tölti be partnerként a felületre, ha az nem megfelelő természetesen a jármű kiválasztása után módosítható.

A "XENTRY-be küldés" gomb megnyomásával adhatjuk át a jármű adatot a XENTRY Portal Pro rendszernek.

| 🐜 Pulti bizonylato                                  | k - rubindms-miklos1-dev                                | (rubindms-miklos1-dev)                                     | Jászberény(p61)   F                                                                                  | Példány: 1                                                     |                                                 |                      |                                 |                    |
|-----------------------------------------------------|---------------------------------------------------------|------------------------------------------------------------|----------------------------------------------------------------------------------------------------|----------------------------------------------------------------|-------------------------------------------------|----------------------|---------------------------------|--------------------|
| Eladó<br>Telephely<br>Cím<br>Bank                   |                                                         |                                                            | Vevê<br>Név<br>Cím<br>[Száll                                                                         | )<br>Dér Bél<br>3292 A<br>KOSSU<br>(tási.cím)<br>T: 0637       | ia<br>DÁCS<br>ITH L U. 18.<br>7/350-118 06/3735 | 50-118               |                                 | <u> </u>           |
| Rendelési szám<br>Bendszám<br>IPPA499<br>Megjegyzes | Fizetési mód<br>Készpénz<br>Alvázszám<br>WDD2130051A397 | Telj.dátum<br>♥ 2018.08.01 ♥<br>Devizanem<br>964 ••• PUF ♥ | Áfa dátum<br>2018.08.01 💽<br>Árfolyam<br>1,00000                                                     | Számla kelte<br>2018.08.01 –<br>Értékesítés iránya<br>Belföldi | Fizetési határidő<br>2018.08.01                 | Számlaszám<br>JALK   |                                 | •                  |
| 0≣ T ∆ Művelet                                      | Cikkszám                                                | Cikk megnevezés                                            | Mennyis Egység                                                                                       | ) Nettó egys.ár                                                | Eng. % Nettó e                                  | érték Árréscsoport   | Áfa érték                       | Bruttó érték Raktá |
|                                                     |                                                         |                                                            | <nincsen megjeler<="" td=""><td>níthető adat&gt;</td><td></td><td></td><td></td><td>Þ</td></nincsen> | níthető adat>                                                  |                                                 |                      |                                 | Þ                  |
| Művelet                                             | Ne<br>L Számla                                          | ettó ÁFA                                                   | Bruttó                                                                                               | n nn Eladás                                                    | Nvuatát kés                                     | zít számla helvett 🚺 | - Árréscsop                     | ?                  |
| Raktár                                              | Rendelés                                                | 0,00                                                       | 0,00                                                                                                 | 0,00 Rendelé                                                   | Bekért előleg                                   | 0,00                 | Szabad ké                       | szlet nyomtatása   |
| J-Alap raktár                                       | ✓ Árajánlat                                             | 0,00                                                       | 0,00                                                                                                 | 0,00 Ajánlat                                                   | Érvényes                                        |                      | <ul> <li>Felírás utá</li> </ul> | n nyomtat          |
|                                                     | lódosít Töröl N<br>RY-be küldés                         | Nyitott rendelés Régi bizon<br>Bevásárló lista import      | ylat Árajánlat                                                                                       | Készlet                                                        | Beolvas F                                       | élretesz Rendb       | en Még                          | sem                |

8. Ábra: A XENTRY-be küldés gomb megnyomásával adhatjuk át a jármű adatot a XENTRY Portal Pro rendszernek.

A gomb megnyomását követően a gombtól jobbra megjelenik a "Xentry azonosító" mező, ami azonosítja a XENTRY Portal Pro rendszerben a beváráslólistát.

| 6 mg                       |                      |                       |                                                                                            |                                             |                                            |                         |                                                           |
|----------------------------|----------------------|-----------------------|--------------------------------------------------------------------------------------------|---------------------------------------------|--------------------------------------------|-------------------------|-----------------------------------------------------------|
| Eladó<br>Telephely J       |                      |                       | Vev<br>Né                                                                                  | vố<br>V Dér Bé                              | la<br>D ( co                               |                         | <b></b>                                                   |
| Cím 5<br>J<br>Bank [       |                      |                       | Cín                                                                                        | n 3292 A<br>KOSSL<br>állítási cím   T: 0637 | DAUS<br>JTH L U. 18.<br>7/350-118 06/37350 | 0-118                   | !                                                         |
| Rendelési szám             | Fizetési mód         | Telj.dátum            | Áfa dátum                                                                                  | Számla kelte                                | Fizetési határidő                          | Számlaszám              |                                                           |
| Rendszám                   | Alvázszám            | Devizanem             | ✓ 2018.08.01 ▼<br>Árfolyam                                                                 | Értékesítés iránya                          | 2018.08.01                                 | JALK                    | <u> </u>                                                  |
| PPA499<br>Menienvzés       | WDD2130051A          | 397964 HUF            | • 1,00000                                                                                  | Belföldi                                    | •                                          |                         |                                                           |
|                            |                      |                       |                                                                                            |                                             |                                            |                         |                                                           |
| 0≣ T ∆ Művelet             | Cikkszám             | Cikk megnevezés       | Mennyis Egys/                                                                              | ég Nettó egys.ár                            | Eng. % Nettó ér                            | ték Árréscsoport        | Áfa érték Bruttó érték Raktá                              |
|                            |                      |                       |                                                                                            |                                             |                                            |                         |                                                           |
|                            |                      |                       |                                                                                            |                                             |                                            |                         |                                                           |
|                            |                      |                       |                                                                                            |                                             |                                            |                         |                                                           |
|                            |                      |                       |                                                                                            |                                             |                                            |                         |                                                           |
|                            |                      |                       |                                                                                            |                                             |                                            |                         |                                                           |
|                            |                      |                       | <nincsen megjei<="" td=""><td>leníthető adat&gt;</td><td></td><td></td><td></td></nincsen> | leníthető adat>                             |                                            |                         |                                                           |
|                            |                      |                       |                                                                                            |                                             |                                            |                         |                                                           |
|                            |                      |                       |                                                                                            |                                             |                                            |                         |                                                           |
|                            |                      |                       |                                                                                            |                                             |                                            |                         |                                                           |
|                            |                      |                       |                                                                                            |                                             |                                            |                         |                                                           |
|                            |                      |                       |                                                                                            |                                             |                                            |                         |                                                           |
| •                          |                      |                       |                                                                                            |                                             |                                            |                         | Þ                                                         |
| Tétel összesítő<br>Művelet |                      | Nettó Á               | .FA Brutt                                                                                  | ió Eladás                                   | 1                                          | a A-da baban <b>j</b> r | ?                                                         |
| cikk forgalom<br>Baktár    | ✓ Számla<br>Rendelés | 0,00                  | 0,00                                                                                       | 0,00<br>0.00 Rendelé                        | Nyugtat készi<br>s Bekért előleg           | 0.00                    | Arréscsoportkódot is nyomtat<br>Szabad készlet nyomtatása |
| J-Alap raktár              | ✓ Árajánlat          | 0,00                  | 0,00                                                                                       | 0,00 Ajánlat                                | Érvényes                                   |                         | <ul> <li>Felírás után nyomtat</li> </ul>                  |
| Uj                         | lódosít Töröl        | Nyitott rendelés Régi | bizonylat Árajánlat                                                                        | Készlet                                     | Beolvas Fé                                 | elretesz Rendb          | en Mégsem                                                 |
| XENTF                      | RY-be küldés         | Bevásárló lista imp   | ort KENTRY az                                                                              | zonosító 548917                             |                                            |                         | >                                                         |

A XENTRY Portal Pro rendszerben a "Funkciók / Alkatrész folyamat" menüpontba kell belépni ezt követően.

| $\oplus$                                                |                                                                        | ✔ Súgó Tảm                                                      | logatás & visszajelzés                                  |                                 | Kijelentkezni Q          |
|---------------------------------------------------------|------------------------------------------------------------------------|-----------------------------------------------------------------|---------------------------------------------------------|---------------------------------|--------------------------|
| Mercedes-Benz                                           | Funkciók Szerviz munkafelvétel I D<br>Műszaki folyamat                 | agnosztika & Telematik   Karbantartás & javítás   Alkatrészek & | tartozékok   Garancia & méltányosság   Logisztika   Inf | formáció & tárnogatás           |                          |
| Folyamatkiválasztás                                     | Archivum<br>Adminisztráció<br>Moort muszaw wysmat<br>Alkatrészfolyamat | Keresni:                                                        |                                                         |                                 | Csak a saját folyamataim |
| Megbízásszám                                            | Megnevezés                                                             | Státusz                                                         | Dátum                                                   | Létrehozta                      |                          |
| Új folyamat létrehozásához kattintson ide.              |                                                                        |                                                                 |                                                         |                                 | +                        |
| 548917                                                  | 01.08.18, 17:16                                                        | csatolva                                                        | 01.08.18                                                |                                 |                          |
| 548916                                                  | 01.08.18, 14:32                                                        | átadni                                                          | 01.08.18                                                | Bokros, Csaba                   |                          |
|                                                         | 01.08.18, 13:02                                                        | nyitva                                                          | 01.08.18                                                | Bokros, Csaba                   |                          |
|                                                         |                                                                        |                                                                 |                                                         |                                 |                          |
|                                                         |                                                                        |                                                                 |                                                         |                                 |                          |
|                                                         |                                                                        |                                                                 |                                                         |                                 |                          |
|                                                         |                                                                        |                                                                 |                                                         |                                 |                          |
|                                                         |                                                                        |                                                                 |                                                         |                                 |                          |
|                                                         |                                                                        |                                                                 |                                                         |                                 |                          |
|                                                         |                                                                        |                                                                 |                                                         |                                 |                          |
|                                                         |                                                                        | K « 1 »                                                         | ж                                                       |                                 |                          |
| https://xentry-int4.i.daimler.com/wps/myportal/function | s/tlv/tlv/!ut/p/z1/pZBBD4IwDIV_kWnZ                                    | ANIxGoERdelQZBfCSUglek8_v6DcIGm0x_Z9fe0DDUfQ                    |                                                         | Szolgáltató Cookie-k Adatvédele | m Jogi megjegyzések      |

Itt a "Folyamatválasztás" részen látható a DOAS-ban is megjelenő bevásárlólista sorszám, amit ki kell választani.

|                                            |                                              | 🗸 Súgó                                               | Támogatás & visszajelzés                                            |               | Kijelentkezni 🔍 🖻        |
|--------------------------------------------|----------------------------------------------|------------------------------------------------------|---------------------------------------------------------------------|---------------|--------------------------|
| Mercedes-Benz                              | Funkciók   Szerviz munkafelvétel   Diagnoszt | ika & Telematik   Karbantartás & javítás   Alkatrés: | zek & tartozékok   Garancia & méltányosság   Logisztika   Informáci | ó & támogatás |                          |
| -                                          | Folyamatkiválasztás 1.08.18, 17:19           | × +                                                  |                                                                     |               | _                        |
| Folvamatkiválasztás                        |                                              |                                                      |                                                                     |               |                          |
| ,                                          |                                              | Keresni:                                             |                                                                     |               | Csak a saját folyamatain |
| Megbízásszám                               | Megnevezés                                   | Státusz                                              | Dátum                                                               | Létrehozta    |                          |
| Új folyamat létrehozásához kattintson ide. |                                              |                                                      |                                                                     |               | +                        |
| 548917                                     | 01.08.18, 17:16                              | csatolva                                             | 01.08.18                                                            |               |                          |
| 548916                                     | 01.08.18, 14:32                              | átadni                                               | 01.08.18                                                            | Bokros, Csaba |                          |
|                                            | 01.08.18, 13:02                              | nyitva                                               | 01.08.18                                                            | Bokros, Csaba |                          |
|                                            |                                              |                                                      |                                                                     |               |                          |
|                                            |                                              |                                                      |                                                                     |               |                          |
|                                            |                                              |                                                      |                                                                     |               |                          |
|                                            |                                              |                                                      |                                                                     |               |                          |
|                                            |                                              |                                                      |                                                                     |               |                          |
|                                            |                                              |                                                      |                                                                     |               |                          |
|                                            |                                              |                                                      |                                                                     |               |                          |
|                                            |                                              | K « 1                                                | » X                                                                 |               |                          |

9. Ábra: A "Folyamatválasztás" részen kiválasztható a kívánt bevásárlólista.

Az adott bevásárló listába tetszőleges számú alkatrész kiválasztható. A bevásárló listát a XENTRY Portal Pro rendszerben nem kell elmenteni. A bevásárló lista átvételét a DOAS-ból kell kezdeményezni a "Bevásárló lista import" gomb megnyomásával. A kiválasztott tételek felkerülnek a pulti felületre, a továbbiakban a folyamat a kézzel kiválasztott tételekkel azonos módon folyik tovább.

| <ul> <li>Pulti bizonyla</li> </ul>                | tok -                                                 |                                                            |                                                                                                    |  |  |  |
|---------------------------------------------------|-------------------------------------------------------|------------------------------------------------------------|----------------------------------------------------------------------------------------------------|--|--|--|
| Eladó<br>Felephely J<br>Dím E<br>Bank I           |                                                       |                                                            | Vevő         Dér Béla           Név         Dér Béla           Cím         3292 ADÁCS           K05 SUTH L U. 18.         K05 SUTH L U. 18.           Szállítási cím         T: 0637/350-118 06/37350-118 |  |  |  |
| Rendelésiszám<br>Rendszám<br>PPA499<br>Megjegyzés | Fizetési mód<br>Készpénz<br>Alvázszám<br>WDD2130051A3 | Telį dátum<br>↓ 2018.08.01 ↓<br>Devizanem<br>97964 … HUF ↓ | Áfa dátum Számla kelte Fizetési határidő Számlaszám<br>2018.08.01 ▼ 2018.08.01 ▼ 2018.08.01 ▼ JALK ▼<br>Árfolvam Érték.esítés iránya<br>1,00000 Belföldi ▼                                                |  |  |  |
| I A Művelet                                       | Cikkszám                                              | Cikk megnevezés                                            | Mennyis Egység Nettó egys.ár Eng. % Nettó érték Árréscsoport Áfa érték Bruttó érték Raktá                                                                                                    |  |  |  |
| J                                                 |                                                       |                                                            | <nincsen adat="" megjeleníthető=""></nincsen>                                                                                                    |  |  |  |
| Tétel összesítő                                   |                                                       | Nettó ÁFA                                                  | Buttó                                                                                                    |  |  |  |
| cikk forgalom                                     | ✓ Számla                                              | 0.00                                                       | 1.00 Eladás Nyugtát készít számla helyett Árréscsoportkódot is nyomtat                                                                                                    |  |  |  |
| laktár                                            | Rendelés                                              | 0,00                                                       | 00 0,00 Rendelés Bekért előleg 0,00 Szabad készlet nyomtatása                                                                                                    |  |  |  |
| J-Alap raktár                                     | ✓ Árajánlat                                           | 0,00                                                       | .00 0,00 Ajánlat Érvényes                                                                                                    |  |  |  |
| Uj                                                | Módosít Töröl                                         | Nyitott rendelés Régi bizonyl                              | at Arajanites Készlet Beolvas Félretesz Rendben Mégsem                                                                                                    |  |  |  |
| XEN                                               | TRY-be küldés                                         | Bevásárló lista import                                     | XENTBY azonosító 548917                                                                                                    |  |  |  |

10. Ábra: A bevásárló lista importálása

## 3.2.2. XENTRY Portal Pro interfész a vevő rendelés felületen

A vevői rendelés felületen a pulti felülettel azonos módon elérhető a "XENTRY-be küldés" gomb, a "Xentry azonosító" mező és a a "Bevásárló lista import" gomb, a működés azonos a pulti felület működésével.

| 🦗 Vevői rendelés - ı                                                                                                    |                              |                                                       |                                                                                                    |                                                                                                    |  |  |
|----------------------------------------------------------------------------------------------------|------------------------------|-------------------------------------------------------|----------------------------------------------------------------------------------------------------|----------------------------------------------------------------------------------------------------|--|--|
| Eladó<br>Telephely                                                                                                    |                              | Vevő<br>I Név<br>Cím<br>Szállítási cím                |                                                                                                    | SMS és E-Mail<br>SMS 1 rendelés<br>SMS Teljes rendelés<br>E-Mail T rendelés<br>E-Mail T rendelés                          |  |  |
| Dátum 2018. 08. 01. 17:37<br>Rendszám<br>Megjegyzés<br>0≣ Tét △ Cikkszám                                                                                                    | 107 ▼ Terv.telj.dátum        | Allapot                                               | Provenské verské skologie state stat | endelés szám <b>JVMR</b><br>Belföldi ▼<br>jedm Árréscsoport Storno Megjegyzés                                             |  |  |
| <u>ensine cukkszain</u> (cukkinegine vezes [Penu, inen] reliesitekų ruguai, ine. j⊂gyseg (rekuolegys, alj crigeuin) Ainescooport (storno (Meglegyzes)<br><nincsen adat="" megjelenithető=""></nincsen> |                              |                                                       |                                                                                                    |                                                                                                    |  |  |
| I<br>Tétel összesítő<br>Szállítói Rendelés tipus Gyors<br>Számított előleg 0<br>Előleg számla                                                                                                    | B<br>Régi El                 | Nettó<br>0,00<br>ekért előleg<br>0,00<br>jőleg számla | ÁFA Bruttó<br>0,00<br>Felírás uté                                                                                                    | SMS Rendelés megérkezett     SMS megtekintése     in nyomtat     E-mail Rendelés megérkezett     E-mail megtekintése telt |  |  |
| Uj Módosít<br>Eseménynapló                                                                                                    | Storno Storno Mind Nyomtatás | Engedélyez Pogradovik Ki                              | egyenlítések Munkalapra                                                                                                    | Mentés Rendben Bezár                                                                                                    |  |  |

## 3.2.3. XENTRY Portal Pro interfész a vevő rendelés felületen

A vevői rendelés felületen a pulti felülettel azonos módon elérhető a "XENTRY-be küldés" gomb, a "Xentry azonosító" mező és a a "Bevásárló lista import" gomb, a működés azonos a pulti felület működésével.

| 🐜 Vevői rendelés - ı                                                                                                    |                                                              |                                              |                                                |                                                      |                                                                                                    |          |
|----------------------------------------------------------------------------------------------------|--------------------------------------------------------------|----------------------------------------------|------------------------------------------------|------------------------------------------------------|----------------------------------------------------------------------------------------------------|----------|
| Eladó<br>Telephely (``````````<br>Cím [                                                                                                    |                                                              | Yevő<br>I Név<br>Cím<br>Szállítási cím       |                                                |                                                      | MS és E-Mail<br>SMS 1 rendelés<br>SMS Teljes rendelés<br>E-Mail 1 rendelés<br>E-Mail 7 reljes rendelés |          |
| Dátum         2018.08.01.17:37:07_           Rendszám            Megjegyzés                                                                                                    | Terv.telj dátum  Terv.telj dátum  Alvázszám  Cikk megnevezés | Allapo                                       | t Vevő saját rendelési s<br>Értékesítés iránya | Rendelés szám J<br>sáma Belföldi                     | JVMR                                                                                                   |          |
| I <u>U:ŝijiet △ jukkszam jukk megnevezės (Hend. meniji teljesitett</u>  Foglalt me. Egysėg [Netto egys.äi Engedm Arréscsoport  Storno  Megiegyzés<br>(Nincsen megjelenîthető adat) |                                                              |                                              |                                                |                                                      |                                                                                                    |          |
| ■ Tétel összesítő Szállítói Rendelés tipus Gyors Számított előleg 0 Előleg számla                                                                                                  | ▼<br>Bekért elő<br>Régi Előleg szé                           | Nettó<br>0.00<br>fileg 0.00<br>imla          | ÁFA 0.00 F                                     | Bruttó<br>0,00<br>Iírás után nyomtat<br>inden tételt | SMS Rendelés megérkezett<br>SMS megtekintése<br>E-mail Rendelés megérkezett<br>E-mail megtekintése     | ?        |
| Uj Módosít S<br>Eseménynapló                                                                                                    | torno Cierrio Mind Nyomtatás Er                              | ngedélyez Pogiaias k<br>wásárló lista import | Kiegyenlítések Munkala                         | pra                                                  | Mentés Rendbe                                                                                          | en Bezár |

11. Ábra: 3.2.3. XENTRY Portal Pro interfész a vevő rendelés felületen

## 3.2.4. XENTRY Portal Pro interfész a munkalapra forgalmazás felületen

A munkalapra forgalmazás felületen a pulti felülettel azonos módon elérhető a "XENTRY-be küldés" gomb, a "Xentry azonosító" mező és a "Bevásárló lista import" gomb, a működés azonos a pulti felület működésével.

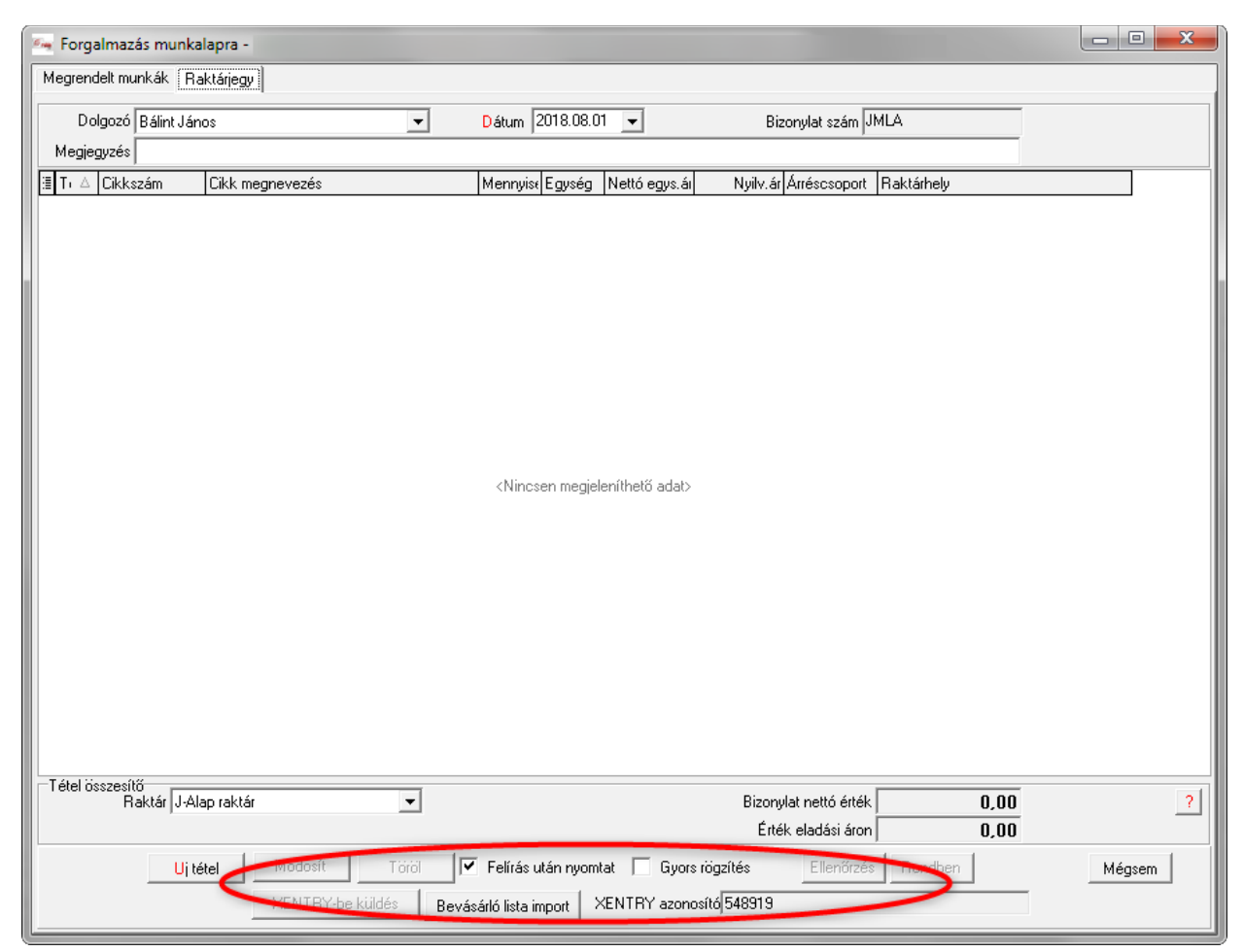

12. Ábra: 3.2.4. XENTRY Portal Pro interfész a munkalapra forgalmazás felületen